## **Update Directory Information**

- 1. Sign in on <u>mybama.ua.edu</u>
- 2. Click on the *Employee* Tab
- 3. In the middle at the top, click inside the Update Your Directory Contact Information

| C f http://mybama.ua.edu/tag.2fd5                                                                                            | c618d0da0140 | render.userLayoutRootNode.uP?uP_roc 🔎 🖛 🗟 🖒 🗙 🎼 The Univer                                                                                                    | sity of Alaba × | Blackboard Learn        | - □ ×                                   |
|----------------------------------------------------------------------------------------------------|--------------|----------------------------------------------------------------------------------------------------|-----------------|-------------------------|-----------------------------------------|
| Home Academics Library C                                                                                                    | ampus Life   | Tech Employee Student                                                                                                    |                 |                         | August 26, 2013                         |
| Banner Self-Service My Banner Links Class Schedule Exam Schedules Course Catalog Order Textbooks Online Letter of Transiency | T            | Update Directory Information<br>Update Your Directory<br>Contact Information<br>Public Directory • Emergency Contact(s)<br>Personal Contact Information • UA Alerts |                 | Time and Attendance     | r ( ) ( ) ( ) ( ) ( ) ( ) ( ) ( ) ( ) ( |
| Student Services     Employee Services                                                                                       |              | Request Faculty/Staff Business Cards                                                                                                    |                 | FERGUSON<br>mail CENTER |                                         |

4. **Type in your fa.ua.edu address unless it is already there.** Check to make sure everything is up to date.

| The Univ A Shares O Common Com × Of IBM: 184 What is t     The Univ If Shares O Common Com × Of IBM: 184 What is t     The Univ If Shares O Common Com × Of IBM: 184 What is t     The Univ If Shares O Common Com × Of IBM: 184 What is t     The Univ If Shares O Common > Of IBM: 184 What is t     The Univ If Shares O Common > Of IBM: 184 What is t     The Univ If Shares O Provide the Origination of the Origination of the Origination of the Origination of the Origination of the Origination of the Origination of the Origination of the Origination of the Origination of the Origination of the Origination of the Origination of the Origination of the Origination of the Societation of the Societation of the Societ                                                                                                    | ☆ ☆     |
|----------------------------------------------------------------------------------------------------|---------|
| Very individual must have one Directory Location selected. The Directory Location is the <u>any</u> location that will appear in the Public Directory. Select the location you wish to publish in the Public Directory Location drop-down list below. If there is only one location entry, in the Your Location(s) section, will default as your published Directory Location If you do not wish to publish any of your location(s) in the Public Directory, but rather a department main office, for example, click on the Add New Location the selected Directory Location <u>will</u> appear in the Public Directory.  Vlow Proxy? This will give a designated person in your organization administrative access to update your Public Directory Information.  Yes No                                                                                                    | _       |
| Public Directory. Select the location you wish to publish in the Public Directory from the Directory Location from-down list below. If there is only one location entry, in the Your Location(s) section, that location will default as your published Directory Location. If you do not wish to publish any of your location(s) in the Public Directory, but rather a department main office, for example, click on the Add New Location but on in the Your Location guilt appear in the Public Directory. Whow Proxy? This will give a designated person in your organization administrative access to update your Public Directory Information.  If you do not wish to public directory Location guilt appear in the Public Directory.  If you do not wish to public directory Location guilt appear in the Public Directory.  If you do not wish to public directory Location guilt appear in the Public Directory.  If you do not wish to public directory Location guilt appear in the Public Directory.  If you do not wish to public directory Location guilt appear in the Public Directory.  If you do not wish to public directory Location guilt appear in the Public Directory.  If you do not wish to public directory Location guilt appear in the Public Directory.  If you do not wish to public directory Location guilt appear in the Public Directory.  If you do not wish to public directory Location guilt appear in the Public Directory.  If you do not wish to public directory Location guilt appear to public Directory.  If you do not wish to public directory Location guilt appear to public directory.  If you do not wish to public directory Location guilt appear to public directory.  If you do not wish to public directory Location guilt appear to public directory.  If you do not wish to public directory Location guilt appear to public directory.  If you do not wish to public directory Location guilt appear to public directory.  If you do not wish to public directory Location guilt appear to public directory.  If you do not wish to public directory Location guilt  |         |
| Select the location you wish to publish in the Public Directory from the Directory Location drop-down list below. If there is only one location entry, in the Your Location(s) section, that location will default as your published Directory Location. If you do not will default as your published Directory Location. If you do not wish to publish any of your location(s) in the Public Directory, but rathers a department main office, for example, click on the Add New Location Villa control on Will appear in the Public Directory, but rathers a department's building and room number. Remember, only the selected Directory Location will appear in the Public Directory. Will appear in the Public Directory. Addition and institute access to update your Public Directory Information.                                                                                                    |         |
| If you do not wish to publish any of your location (s) in the Public Directory, but rather a department main office, for example, dick on the Add Vee Uccation but on in the Your Location(s) section leave then select the department's building and room number. Remember, only the selected Directory Location will appear in the Public Directory.  Wow Proxy? This will give a designated person in your organization administrative access to update your Public Directory Information.  Yes No                                                                                                    |         |
| If you do not wish to publish any of your location(s) in the Public Directory, but rather a department main office, for example, click on the Add Vee Uccation button in the Voru Location(s) section below in the ne select the department's building and room number. Remember, only the selected Directory Location will appear in the Public Directory.  No Yes No                                                                                                    |         |
| Remember, only the selected Directory Location will appear in the Public Directory.  Illow Proxy? This will give a designated person in your organization administrative access to update your Public Directory Information.  Yes No                                                                                                    |         |
| Allow Proxy? This will give a designated person in your organization administrative access to update your Public Directory Information.                                                                                                    |         |
| Yes     Yes     No                                                                                                    |         |
|                                                                                                    |         |
| ast Name                                                                                                    |         |
| -3W                                                                                                    |         |
| irst Name                                                                                                    |         |
| Middle Name                                                                                                    |         |
| ), Solution                                                                                                    |         |
| - No Selection -                                                                                                    |         |
| Suffix (Jr., Sr., etc)                                                                                                    |         |
|                                                                                                    |         |
| Preferred First Name                                                                                                    |         |
| Nana and and and and                                                                                                    |         |
| Tedae use intrinsering in the second second se                                                                                                    |         |
| Position Control Control Contr |         |
| Accounting Asst                                                                                                    |         |
| *Department                                                                                                    |         |
| VP Financial Affairs                                                                                                    |         |
| Academic Degree(s) or Professional Certification(s)                                                                                                    |         |
| *Directory Location                                                                                                    |         |
| 151 C Faillées Administration 👻                                                                                                    |         |
| *Directory Telephone                                                                                                    |         |
| 205 _ 348 _ 6098                                                                                                    |         |
| ###) ### ####                                                                                                    |         |
| Second Directory Telephone                                                                                                    |         |
|                                                                                                    |         |
| ax Number                                                                                                    |         |
|                                                                                                    |         |
| \$##) ### ####                                                                                                    |         |
| Campus Box Number                                                                                                    |         |
| Virectory UA E-mail Address (please enter one address only)                                                                                                    |         |
| elaw@fa.ua.edu                                                                                                    |         |
| Nebsite Address                                                                                                    |         |
|                                                                                                    | 4:17 PM |

5. Click Apply Changes